#### – 미체결 : 미체결 현황 확인

• 일괄정정, 일괄취소 : 일괄정정(#2412), 일괄취소(#2413) 화면 연결 (일괄매매는 14건까지 가능)

| 주문체결  | 미체결  | 잔고   | 주문가능 |        |       |         |      |         |       |     |
|-------|------|------|------|--------|-------|---------|------|---------|-------|-----|
| ⊙전체 C | 에도 이 | 매수 🗆 | ]종목  | ▼ Q    | )     |         | 일괄   | ·정정 일괄  | 취소    | 조회  |
| 종목명   | 주:   | 문번호  | 주문구분 | 주문가격   | 주문수량  | 미체결수량   | 처리상태 |         | 주문시   | 각   |
| 삼성증권  | 4    |      | 현금매수 | 51,000 | 1,000 | 500 정 취 |      | POP HTS | 09:02 | :08 |

– 잔고 : 잔고 현황 확인

• 일괄매도 : 계좌일괄매도(#2401) 화면 연결

| 체결 전 | 고 💙 주문가!                                | 5                                                       |                                                                                                    |                         |                                                                                                    |                                                                                                    |                                                                                                    |                                                                                                    |                                                                                                    |
|------|-----------------------------------------|---------------------------------------------------------|----------------------------------------------------------------------------------------------------|-------------------------|----------------------------------------------------------------------------------------------------|----------------------------------------------------------------------------------------------------|----------------------------------------------------------------------------------------------------|----------------------------------------------------------------------------------------------------|----------------------------------------------------------------------------------------------------|
| 함    | Dan Jun                                 |                                                         |                                                                                                    |                         |                                                                                                    |                                                                                                    | [                                                                                                    | 일괄매도 조                                                                                                    | 회                                                                                                    |
|      |                                         | 평가금액                                                    |                                                                                                    |                         |                                                                                                    |                                                                                                    |                                                                                                    | 매수금액                                                                                                    |                                                                                                    |
| 10   | 10                                      | 10,330,000                                              | 50,000                                                                                                    | 0,49%                   |                                                                                                    | 1,033,000                                                                                                    | 1,028,000                                                                                                    | 10,280,000                                                                                                    | J                                                                                                    |
| 600  | 600                                     | 31,560,000                                              | 905,000                                                                                                    | 2,95%                   |                                                                                                    | 52,600                                                                                                    | 51,091                                                                                                    | 30,655,000                                                                                                    | )                                                                                                    |
|      | 체결 <u></u> 간.<br>함<br>잔고수량<br>10<br>600 | 체결 <b>잔고</b> 주문가<br>함<br>잔고수량 주문가능수<br>10 10<br>600 600 | 체금         전고         주문가능           합         전고수량         주문가능수         평가금액           10         10         10,330,000           600         600         31,560,000 | 체글 <b>잔고</b> 주문가능→<br>합 | 체금         전고         주문가능           참         전고수량         주문가능수         평가금액         평가순익         수익률           10         10         10,330,000         50,000         0,49%           600         600         31,560,000         905,000         2,95% | 체결 <b>간고</b> 주문가능<br>합<br>전고수량 주문가능수 평가금액 평가손익 수익률 구분<br>10 10 10,330,000 50,000 0,43%<br>600 600 31,560,000 905,000 2,95% | 체골 <b>잔고</b> 주문가능<br>함<br>전고수량 주문가능수 평가금액 평가손익 수익률 구분 현재가<br>10 10 10,330,000 50,000 0,49% 1,033,000<br>600 600 31,560,000 905,000 2,95% 52,600 | 체골 <mark>간고</mark> 주문가능<br>합<br>전고수량 주문가능수 평가금액 평가순익 수익률 구분 현재가 매수단가<br>10 10 10,330,000 50,000 0.49% 1,033,000 1,028,000<br>600 600 31,560,000 905,000 2,95% 52,600 51,091 | 체글 <mark>전고</mark> 주문가능<br>함<br>전고수량 주문가능수 평가금액 평가손의 수익률 구분 현재가 매수단가 0 수극액<br>10 10,330.000 50.000 0,49% 1,033,000 1,028,000 10,268,000<br>600 600 31,560.000 905.000 2,95% 52,600 51,091 30,655,000 |

| 🤌 2401 <b>개</b> 2              | t)일괄매도             |        |                                        |                                     |                   |                            | <i>#</i> ?    | ¥ □ >            |
|--------------------------------|--------------------|--------|----------------------------------------|-------------------------------------|-------------------|----------------------------|---------------|------------------|
| 계좌일괄매도                         | 계좌일괄매수             | 계좌일괄정정 | 계좌일괄                                   | 취소                                  |                   |                            | 계좌일           | 괄매도 📃            |
| 계 좌 번 호<br>비 밀 번 호 **<br>구 분 ⓒ | **<br>)전체 ()현금 ()신 | ● ○대출  | - 수량지정(<br>○ 공통수령<br>○ 가능수령<br>○ 매 도 비 | 입력후 Enter)<br>량 입력<br>량 전체 ☑<br>  율 | 단가:<br>주 O현<br>이시 | 지정<br> 재가 ○상한]<br> 장가 ○조건! | 가 〇<br>부지정가 ⓒ | 하한가<br>지정가<br>조회 |
| 선택 종목코드                        | 종목명                | 주문가능수량 | 매도수량                                   | 매도단가                                | 매매구분              | 주문조건                       | 대출일           | 거래번호 4           |
| A005930                        | 삼성전자               | 10     | 10                                     | 0                                   | 00 보통             | 🖌 00 일반 ⊻                  |               |                  |
| A016360                        | 삼성증권               | 600    | 600                                    | 0                                   | 00 보통             | ✔ 00 일반 ✔                  |               |                  |

## - 주문가능 : 주문가능수량(매수화면 선택時) 및 총액 확인

• 간편계좌대체 : 삼성증권 본인 계좌간 간편한 대체 (CMA → 종합 등)

| 주문체결 미체결 잔고 | 주문가능       |                          |            |             |          |            |
|-------------|------------|--------------------------|------------|-------------|----------|------------|
|             |            |                          |            | 간편계좌대체      | _ 주문가능수량 | 주문가능총액     |
|             |            | 82                       |            | ·등(미수발생)    |          | 82         |
| 친구조묘기누구애    | 증거금 20%    | 증거금                      | 30%        | 증개금 40%     |          | 거금 100%    |
| 언급수준가응급적    | 85,065,000 |                          | 85,065,000 | 85,         | 065,000  | 85,065,000 |
|             |            |                          |            |             |          |            |
|             |            |                          |            | . ↓         |          |            |
|             |            |                          |            |             |          | ~          |
|             |            | <ul> <li>간편계:</li> </ul> | 삼내제        |             |          |            |
|             |            | 출금계좌                     |            |             |          | -          |
|             |            | 비밀번호                     | ****       |             |          | 조회         |
|             |            | 입금계좌                     |            |             |          | -          |
|             |            | 이체금액                     | [출금가능]     | 95,345,0    | 000 🛛 🔟  | 000,000    |
|             |            |                          | 100        | 만[50만][10만] | 5만 1만 전  | 액 정정       |
|             |            |                          |            |             |          | 처리         |
|             |            | 조회가 위                    | 란료되었습l     | 니다.         |          |            |
|             |            |                          |            |             |          |            |

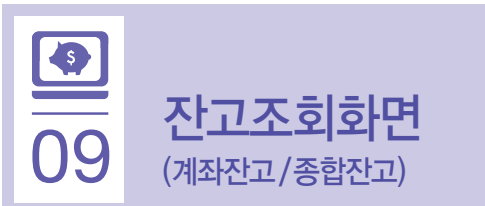

# 계좌잔고 (#4201)

|            | 4201 7<br>주식실시간 | 계 <b>좌잔고</b><br>잔고 계좌 | 잔고 종합잔고                            | 윌말잔고             |                            |              |              | 현금잔고/주           | ·<br>문가능상세 | ň      |
|------------|-----------------|-----------------------|------------------------------------|------------------|----------------------------|--------------|--------------|------------------|------------|--------|
|            | 계좌번호            |                       |                                    |                  | -                          |              |              |                  | ^          |        |
| <b>M</b> — |                 | ∦ 즉사                  | 이체(#3101)                          |                  |                            |              |              | 조회 현금잔고/         | 추문가능상세     | 8      |
| •          | 출금가능금<br>미체     | 9 <b>4</b> 85,        | 065,000 <mark>12/14 1</mark><br>현금 | 현금잔고 1:<br>증거금 · | 26,000,000<br>40,935,000 E | 대용금<br>H용증거금 | 0            | 미수/미납금<br>대출/신용금 |            | 0<br>0 |
|            | 종합(전체)          | 주식전                   | ·고 금융상취                            | 품잔고 투신           | 잔고 신                       | 탁잔고 👘        | 해외상품잔고 적립    | 립식Plan잔고         |            |        |
|            | ⊙체결기준           | ○결제기준                 | 두줄 🔻                               | -                | 수수료포함 🗹 신                  | 신용/대출 매수     | 일별조회 🗆 시간외   | [단일가시세반영         | ☑ 상장폐지제:   | 뫼      |
|            | 종목명             |                       | 결제잔고                               |                  |                            |              |              |                  |            | ٨      |
|            | 종목번호            | 14                    | 주문가능수량                             | 금일매도             | 금일매수                       | 신용금액         | 현재가          | 평가금액             | 평가손익       |        |
|            | 삼성전자            | KOSPI                 | 0                                  | 0                | 0                          |              | 10 1,028,000 | 10,280,000       | 0,78%      |        |
|            | A005930         |                       | 10                                 | 0                | 10                         |              | 0 1,036,000  | 10,360,000       | 80,000     |        |
|            | 삼성승권            | KOSPI                 | 0                                  | 0                | 0                          |              | 500 51,091   | 30,655,000       | 2,76%      | -      |
|            | AU16360         |                       | 600                                | U                | 600                        |              | 0 52,500     | 31,500,000       | 845,000    | 4      |
| 2—         | •               |                       |                                    |                  |                            |              |              |                  |            | +      |
|            |                 |                       |                                    |                  |                            |              |              |                  |            | -      |
|            |                 |                       |                                    |                  | 1                          |              |              |                  |            | +      |
|            |                 |                       |                                    |                  |                            |              |              |                  |            | Ť      |
|            |                 |                       |                                    |                  |                            |              |              |                  |            | t      |
|            |                 |                       |                                    |                  |                            |              |              |                  |            |        |
|            |                 |                       |                                    |                  |                            |              |              |                  |            |        |
|            |                 |                       |                                    |                  |                            |              |              |                  |            | -      |
|            | 4               |                       |                                    |                  |                            |              |              |                  | -          | V      |
|            | 미스크애            | 40                    | 935,000 1 197                      | .그애              | 41 860 000 ]               | 펴기소이         | 925.000      | 人이류              | 2.2        | 6%     |
| <u> </u>   |                 | 40,                   |                                    |                  | 11,000,000                 | 0/12 7       | 323,000      |                  |            | 20     |
| 9          | 배도 매수           |                       |                                    |                  |                            |              |              | ETF세금계산 ]        | 내울/진용/실권   | N      |
|            | 조회가 완료          | 로되었습니다.               |                                    |                  |                            |              |              |                  |            |        |

#### ① 현금 / 증거금 조회 영역

– [현금잔고 / 주문가능상세] 버튼 : 현금 / 증거금 상세현황

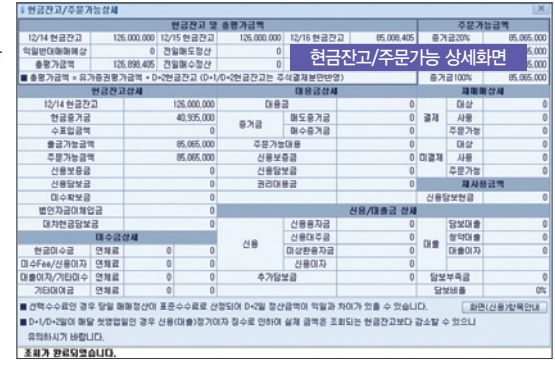

## ② 잔고 조회 영역 (종합, 투신계좌별 활성화 탭 구분)

- 조회구분 및 탭 선택에 따라 해당 상품별 잔고 조회
- 종합(전체), 주식, 금융상품, 투신, 신탁, 해외상품, 적립식Plan 잔고
- 주식잔고 : 주식보유잔고, 평가금액, 수익률 등 조회 (체결 / 결제 기준)

|        | -     |        |          |         |            |          |          |         |
|--------|-------|--------|----------|---------|------------|----------|----------|---------|
| 종합(전체) | 주식진   | 고 금융상황 | 뚴잔고 투신   | 잔고 🔰 신택 | 탁잔고 📄 해외   | 상품잔고 🕺 적 | 립식Plan잔고 |         |
| ⊙체결기준  | ○결제기준 | 두줄 🔻   | <u> </u> | 수료포함 ☑신 | !용/대출 매수일빌 | 별조회 🗌 시간 | 외단일가시세반영 | ☑ 상장폐지제 |
|        |       | 결제잔고   |          |         |            |          |          |         |
| 종목변호   | イモ    |        | 금일매도     | 금일매수    | 신용금액       | 현재가      | 평가금액     | 평가손의    |

- 금융상품잔고 : 채권, CD, CP, 약정식 / 수시RP, ELS, DLS, 워런트 조회
- 채권은 장부가 / 시가 / 매수수익률 / 매수단가 평가방법 中 선택 가능
- CMA--RP, RP 잔고 상세내역 조회 가능

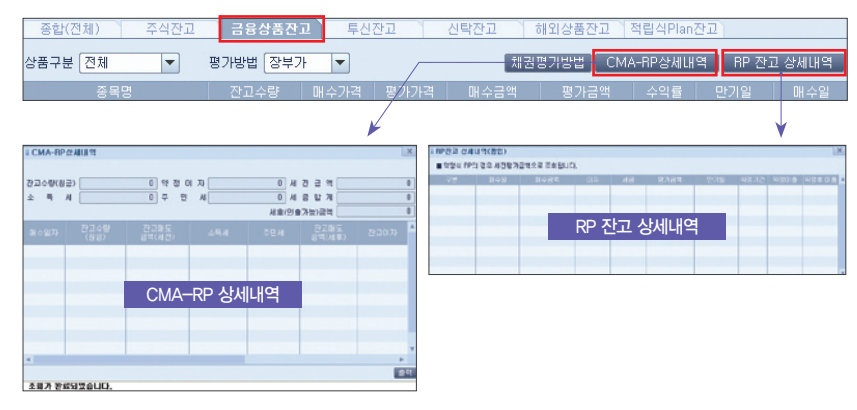

## - 투신잔고 : 펀드 매수금액, 평가금액 / 손익, 잔고 / 연환산수익률 등 조회

| 종합(전차 | l) 주식잔고 금융성      | 품잔고 트 | 투신잔고 🔪 | 신탁잔고 | 해외상품잔      | 고 적립식민( | an잔고     |            |
|-------|------------------|-------|--------|------|------------|---------|----------|------------|
| ⊙잔고유  | ○정상 ○전체          |       |        | * CM | 1A-RP잔고는 [ | 금융상품잔고기 | 탭에서 확인하시 | 기 바랍니다.    |
| 저축종류  |                  |       | 평가금액   |      |            |         |          |            |
| 임의식   | 한국네비게이터1호(주식)-Ce | 3,284 | 3,547  | 263  | 8%         | 5,54%   | 0        | 2011/09/14 |
| 임의식   | 삼성₩TI원유특별자산1(파생  | 991   | 1,137  | 146  | 14,73%     | 5,42%   | 0        | 2009/04/27 |

#### ③ 평가 잔고 조회 영역

| 매수금액  | 평가금액 | 평가손익 | 수익률       |          |
|-------|------|------|-----------|----------|
| 매도 매수 |      |      | ETF세금계산 📗 | 대출/신용/질권 |

- 상품별 매수금액, 평가금액, 평가손익, 수익률 제공
- [연계화면] 주식 : 주식매매화면, ETF세금계산, 대출 / 신용 / 질권 상세 금융상품 : 삼성POP골든에그상세(정기지급보너스상세 창) 투신 : 펀드별 투자설명서, 약관, 운용보고서 조회

## 종합잔고 (#4205)

| 고 종<br>조히잌기 | 벽 전체<br>대 2011/12/30 | ▼        | 잔고기준 ⊙체 | 결기준 ()결제기준 | 는 비밀번호 [★<br>■재평가시 | ***    | - 를 체크히 | 나시고 조히하세요 | 8 미 잔고! | 조회조건<br>평가 조례 |
|-------------|----------------------|----------|---------|------------|--------------------|--------|---------|-----------|---------|---------------|
|             | ( 1001) 14 00        | Ţ        | 534.034 | 비/비 연금간보(  |                    |        |         | 20/100-   |         |               |
| 유가          | 증권매수금액               |          | 440,299 | 유가증권평가금액   | (2)                | 4      | 84,034  | 유가증권평가손   | 역       |               |
| 계좌별         | 상품유형별                | 자산유형별    | 별 종목별 현 | 금잔고상세      |                    |        |         |           |         | 권리왕           |
| 구분          | 잔고수량                 | 현재가      | 세전평가금액  | 매수금액       | 평가손의               | 수익률    | 연환산     | WRAP출금액   | 선물환정산금9 | 백 선물환경        |
| 일반          | 383,699              | 1,011,58 | 388,142 | 388,046    | 96                 | 0,02   | 3,01    |           |         |               |
| 일반          | 2,040                | 1,031,43 | 2,104   | 2,000      | 104                | 5,20   | 3,18    |           |         |               |
| 일반          | 1,419                | 794,41   | 1,127   | 988        | 139                | 14,07  | 5,68    |           |         |               |
| 일반          | 2,808                | 653, 34  | 1,834   | 2,000      | -166               | -8,30  | -5,08   |           |         |               |
| 일반          | 2,276                | 862,10   | 1,962   | 2,000      | -38                | -1,90  | -1,16   |           |         |               |
| 일반          | 2,201                | 871,39   | 1,917   | 2,000      | -83                | -4,15  | -2,55   |           |         |               |
| 일반          | 1,529                | 861,18   | 1,316   | 1,000      | 316                | 31,60  | 12,16   |           |         |               |
| 일반          | 1,142                | 885,83   | 1,011   | 1,000      | 11                 | 1,10   | 28,68   |           |         |               |
| 일반          | 1,000                | 888,61   | 888     | 1,000      | -112               | -11,20 | -11,78  |           |         |               |
| 일반          | 3,827                | 923,81   | 3,535   | 3,284      | 251                | 7,64   | 5,13    |           |         |               |
| 일반          | 1,569                | 627,98   | 985     | 1,000      | -15                | -1,50  | -0,92   |           |         |               |
| 일반          | 1,085                | 788,29   | 855     | 1,000      | -145               | -14,50 | -16,64  |           |         |               |
| 일반          | 1,163                | 988, 89  | 1,150   | 991        | 159                | 16,04  | 5,81    |           |         |               |
| 일반          | 2,385                | 951,66   | 2,269   | 2,000      | 269                | 13,45  | 8,24    |           |         |               |
| 일반          | 1,143                | 986,22   | 1,127   | 1,000      | 127                | 12,70  | 7,84    |           |         |               |
| 일반          | 1,203                | 866,56   | 1,042   | 990        | 52                 | 5,25   | 9,78    |           |         |               |
|             | 0                    | 0        | 200,000 | 0          | 0                  |        |         |           |         |               |
| 일반          | 3                    | 7,590    | 22,770  | 30,000     | -7,230             | -24,10 |         |           |         |               |
| •           |                      |          |         |            |                    |        |         |           |         |               |

#### ① 조회조건 설정 영역

- 잔고기준 선택 : 체결기준 또는 결제기준
- 조회조건 보기(우측 이미지)
- 채권 / 신탁평가 방법, 계좌상태 등 선택
- 재평가는 '잔고평가'를 체크한 후에 조회
   (체크하지 않으면 최초 조회 잔고 유지)
- ② 계좌 전체 총 평가금액 및 현금잔고 현황

(출금가능금액은 버튼 클릭하여 추가 조회)

### ③ 잔고 현황 조회 영역

- 계좌별 / 상품유형별 / 자산유형별 / 종목별 / 현금잔고상세 탭 선택하여 해당 탭별 데이터 조회
- •상품유형별 : 주식 /금융상품 / 선물옵션 / 투자신탁 / 신탁 / 예수금 등
- 자산유형별 : 주식형 /채권형 /해외주식형 /해외채권형 /대안상품 /현금성

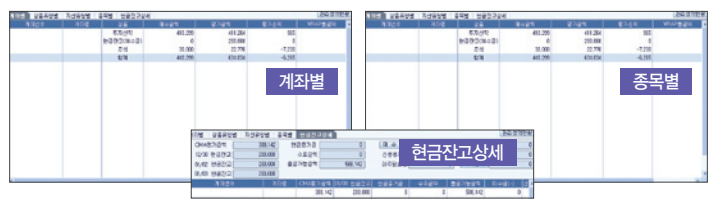

조회조건닫기

○ 전체

⊙ 미 표 기

-

-

채 권 평 가 장부가평가

신 탁 평 가 시가평가

계 좌 상 태 ④ 정상

계좌무잔고 ○표기

시간외단일가시세반영 조회

투신무잔고 ○표기

☑ 상장폐지제외